## Installazione e richiesta password MAMBU

(cellulare Android)

1. Andare su Playstore e nella ricerca digitare Mambu

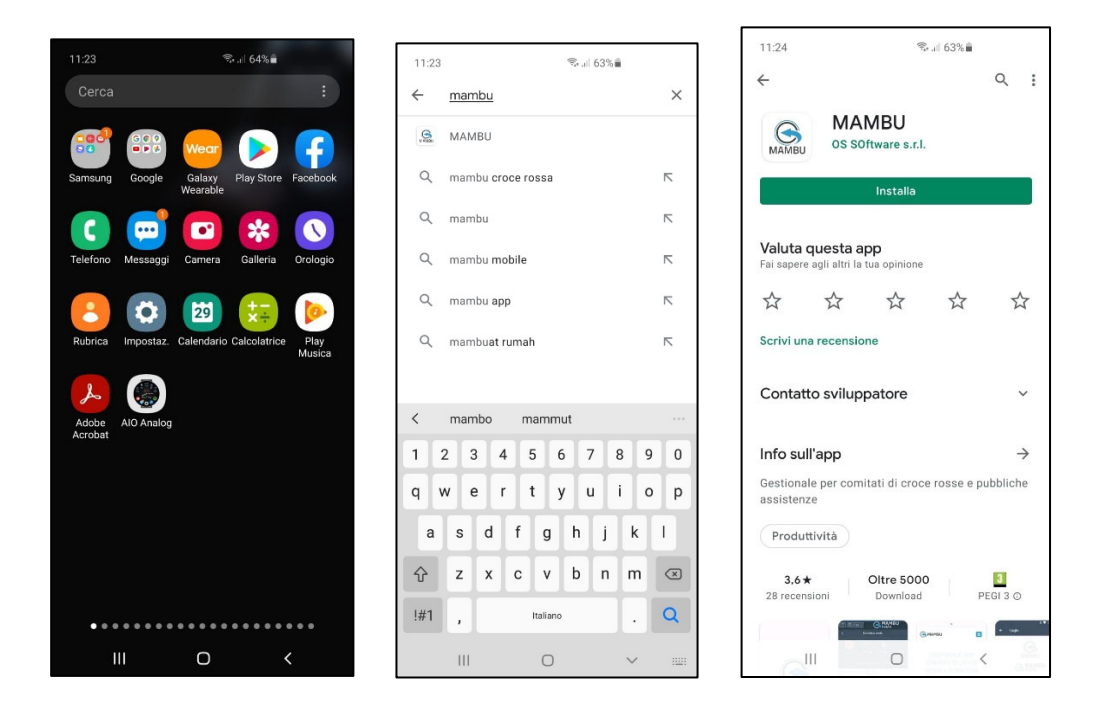

 A questo punto cliccare su Installa e attendere che avvenga l'installazione. Dopo pochi minuti compariranno i bottoni "Disinstalla" e "Apri", cliccare quindi su Apri. Per le future aperture di Mambu basterà trovarlo tra le icone del proprio telefono e cliccare per aprirla come una normale applicazione.

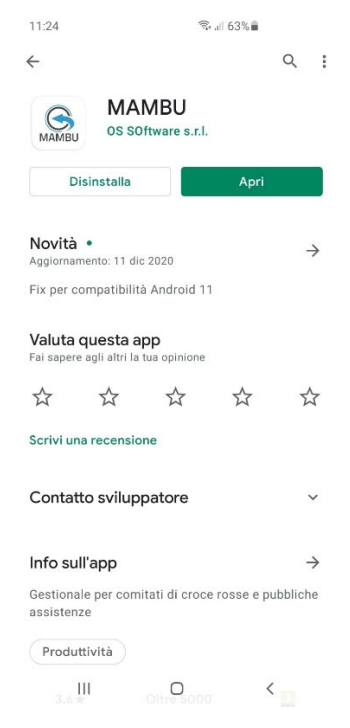

3. Una volta che l'applicazione si è aperta chiederà a quale gruppo fa parte il socio, per cui basterà cliccare in alto nella lente di ingrandimento e iniziare a digitare GRUPPO VOLONTARIO..." e mentre si digita apparirà questa schermata, e quindi selezionare GRUPPO VOLONTARIO DI SOCCORSO VALLE LAVINO. Questo deve essere fatto SOLO LA PRIMA VOLTA.

| 11:24 🗟 ៨% 💼                                                |    | 11:24      |      |      |       |              | (),      | 63%      | •          |      |        | 11:25                                         |
|-------------------------------------------------------------|----|------------|------|------|-------|--------------|----------|----------|------------|------|--------|-----------------------------------------------|
| Installazioni                                               | 2  | <u>gru</u> |      |      |       |              |          |          |            |      | ×      | ← Gruppo Volontari di Soccorso - Valle Lavino |
| ANC Prato                                                   | Gi | ruppc      | Vol  | onta | ri di | Socc         | orso     | o - V    | alle L     | avin | ю      |                                               |
| AVAP Formigine                                              |    |            |      |      |       |              |          |          |            |      |        |                                               |
| Accademia della solidarieta' ODV                            |    |            |      |      |       |              |          |          |            |      |        | МАМВИ                                         |
| Assistenza Pubblica - Langhirano onlus                      |    |            |      |      |       |              |          |          |            |      |        |                                               |
| Assistenza Pubblica Calestano                               |    |            |      |      |       |              |          |          |            |      |        |                                               |
| Assistenza Pubblica Croce Azzurra<br>Traversetolo           |    |            |      |      |       |              |          |          |            |      |        | Email                                         |
| Assistenza Volontaria Collecchio - Sala<br>Baganza - Felino |    | <<br>1 2   | grup |      | 1     | grupp<br>5 é | i<br>; . | g<br>7   | razie<br>8 | 9    | <br>0  | Password                                      |
|                                                             |    |            |      |      |       | • •          |          |          | ;          | -    | 0<br>n | Accedi                                        |
| Assistenziale Toffoli                                       |    | - ^        |      | ;    |       | . ,          |          | <u> </u> | 1          |      | P      |                                               |
| Associazione le Coccole di Mamma Irene                      |    | а          | s    | d    | f     | g            | h        | j        | k          | 1    |        |                                               |
| CRI - Bagnolo in Piano                                      |    | Ŷ          | z    | x    | с     | v            | b        | n        | m          | 0    | ×      |                                               |
|                                                             |    | !#1        | ,    |      |       | Italiano     |          |          |            | C    | 2      | Password dimenticata?                         |
| III O <                                                     |    |            | Ш    |      |       | 0            |          |          | ~          |      |        | III O <                                       |

4. Cliccare sulla scritta "Password dimenticata" e inserire la propria email e cliccare su Resetta Password

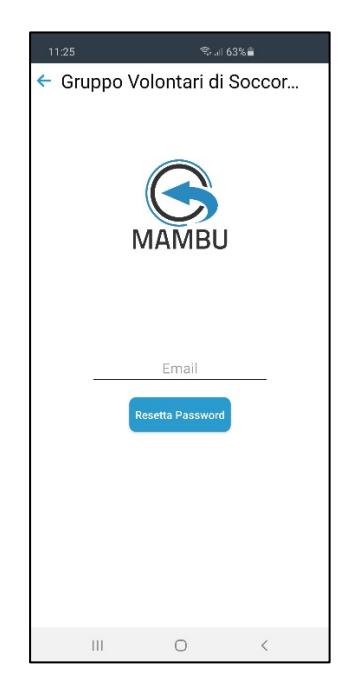

5. A questo punto arriverà una email alla propria casella di posta con un link da cliccare. Se non arriva attendere qualche minuto. Nel caso la mail non arrivi verificare nella posta indesiderata (può anche chiamarsi Spam).

In caso di problemi potete scrivere a <u>Supporto@mambu.it</u> dicendo che non avete ricevuto la mail con la richiesta di modifica password.

La mail avrà un testo simile a questo:

| C                                  | MAMBU                                                                                                    |
|------------------------------------|----------------------------------------------------------------------------------------------------|
| Ciao Sapo<br>il 29/12/20<br>MAMBU. | rito Massimiliano<br>20 alle ore 10:54:19 e' stato richiesto il reset della tua password di accesso al gestionale                       |
| Se sei stat                        | o tu a richiederlo ti invitiamo a cliccare QUI per inserire la nuova password                                                           |
| Se non hai                         | richiesto il recupero della password ti invitiamo ad ignorare questa email.                                                             |
| Questa MA<br>In caso di j          | AL e' stata generata in automatico. NON RISPONDERE.<br>problemi scrivere a <u>supporto@mambu it</u>                                     |
|                                    | Pubblica Assistenza - Pubblica Assistenza Gruppo Volontario di Soccorso<br>EMAIL: <u>info@vallelavino.it</u><br>TELEFONO: 051/676.20.20 |
|                                    |                                                                                                    |

6. Cliccare quindi sulla scritta "QUI" che ho evidenziato di seguito:

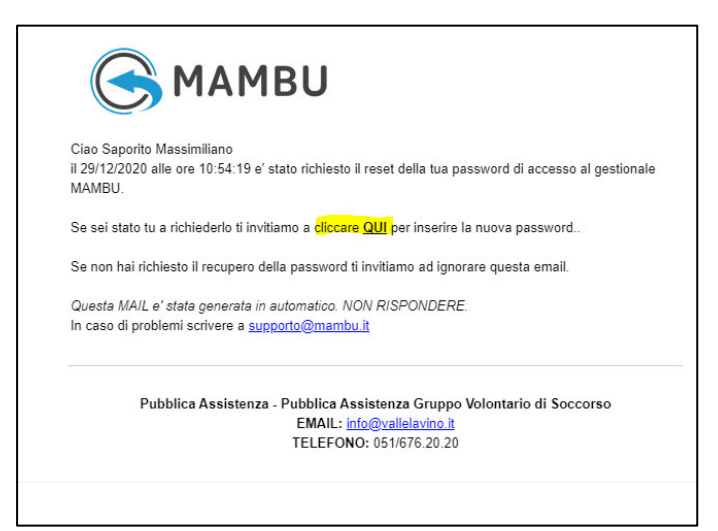

Cliccando si apre questa pagina:

| Reci                                                       | upero password                     |                |
|------------------------------------------------------------|------------------------------------|----------------|
| $\bigcirc$                                                 | MAMBU<br>www.mambu.it              |                |
| Ciao Massimiliano Saporit                                  | to, inserisci la <mark>t</mark> ua | nuova password |
| Password:<br>Password<br>Conferma:<br>Conferma pi<br>Invia | assword<br>a nuova password        | ]              |

7. A questo punto potete inserire la vostra nuova password, ovviamente digitandola due volte come richiesto e cliccando su "Invia nuova password".

Ricordiamo le seguenti regole per il reset della password:

- Lunghezza MINIMA 8 caratteri
- Almeno una lettera minuscola
- Almeno una lettera maiuscola
- Almeno un numero
- 8. Se avete fatto tutto correttamente dovrebbe comparirvi questo messaggio:

| Ciao Massimil | iano Saporito, inserisci la tua nuova password |
|---------------|------------------------------------------------|
|               | Password:<br>Conferma:                         |
|               | ⊘ Operazione riuscita                          |
|               | Password aggiornata!                           |
|               | ок                                             |
|               |                                                |

9. Potete a questo punto cliccare su OK e sarete trasferiti automaticamente sulla pagina per accedere con la vostra email e la vostra nuova password.

| di Soccorso<br>VALLELAVINO                                                                                                    |
|----------------------------------------------------------------------------------------------------|
| E-Mail:<br>[F-Mail<br>Password:<br>Password:<br>Password:<br>[Password]<br>[Ricordami<br>[£3] Accedi<br>Non ricordi la password? Clicca qui |
| Privacy & Cookles: policy                                                                                                    |

10. Vi consiglio a questo punto di chiudere, ricercare l'applicazione Mambu, aprirla e accedere da li con le nuove credenziali di accesso.